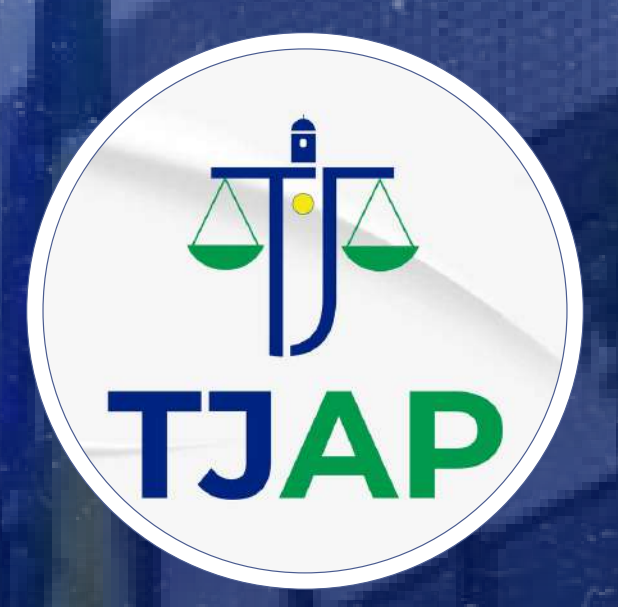

# Manual de integração e

## implementação

### Sistema de selo eletrônico

Manual de Implantação do Selo Eletrônico – CGJ-AP

## SUMÁRIO INTERATIVO D

| Introdução                                                           | 2  |
|----------------------------------------------------------------------|----|
| Objetivo                                                             | 3  |
| Portal extrajudicial                                                 | 4  |
| Formato do arquivo de baixa com<br>os selos eletrônicos solicitados  | 12 |
| Código do selo eletrônico                                            | 14 |
| Formato do arquivo de retorno com os<br>selos eletrônicos utilizados | 15 |
| Envio de selos à CGJ                                                 | 18 |

| Lançamento Manual de selos | 19 |
|----------------------------|----|
| Dúvidas e questionamentos  | 24 |

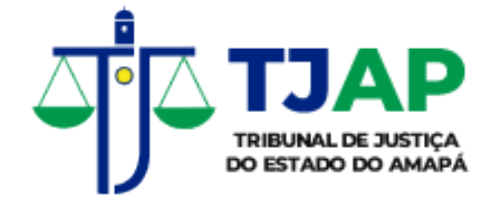

### INTRODUÇÃO

A Corregedoria-Geral da Justiça do Amapá (CGJ-AP) lançou, através do Departamento de Sistemas, o Selo Eletrônico Extrajudicial, disponível no link https://tucujuris.tjap.jus.br/. O sistema permite que os delegatários de cartórios solicitem, baixem e enviem atos para a Corregedoria, além de acompanhar o histórico de pedidos e lotes transmitidos..

As serventias extrajudiciais deverão utilizar seus próprios sistemas para inserir as informações (dados) do Selo

Eletrônico, sendo obrigatório o uso do sistema do Tribunal de Justiça (Portal Web) para pedir os Selos Eletrônicos e retorná-los depois de serem utilizados.

Está disponível o ambiente de teste/homologação no link https://testservices.tjap.jus.br/. O acesso será através de usuário/senha, sendo utilizado o número completo do CPF do delegatário como usuário e a senha será os 6(seis) primeiros dígitos do CPF.

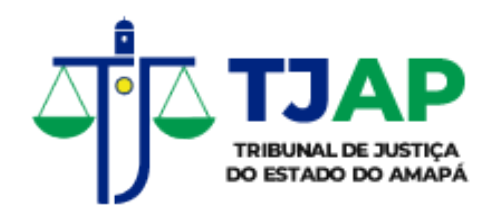

### OBJETIVO

A CGJ-AP tem com principal objetivo melhorar a eficiência no controle e fiscalização das serventias extrajudiciais, e consequentemente, possibilitar que os serviços sejam prestados com mais rapidez, eficiência e credibilidade.

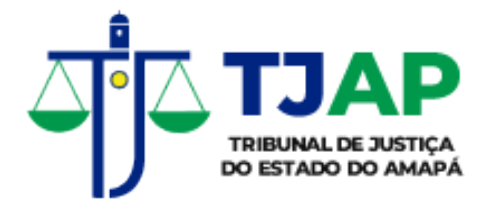

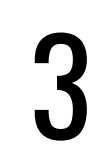

### PORTAL EXTRAJUDICIAL

O Portal do Extrajudicial é uma plataforma web que oferece diversas funcionalidades voltadas para os cartórios. A seguir, é exibida sua tela inicial:

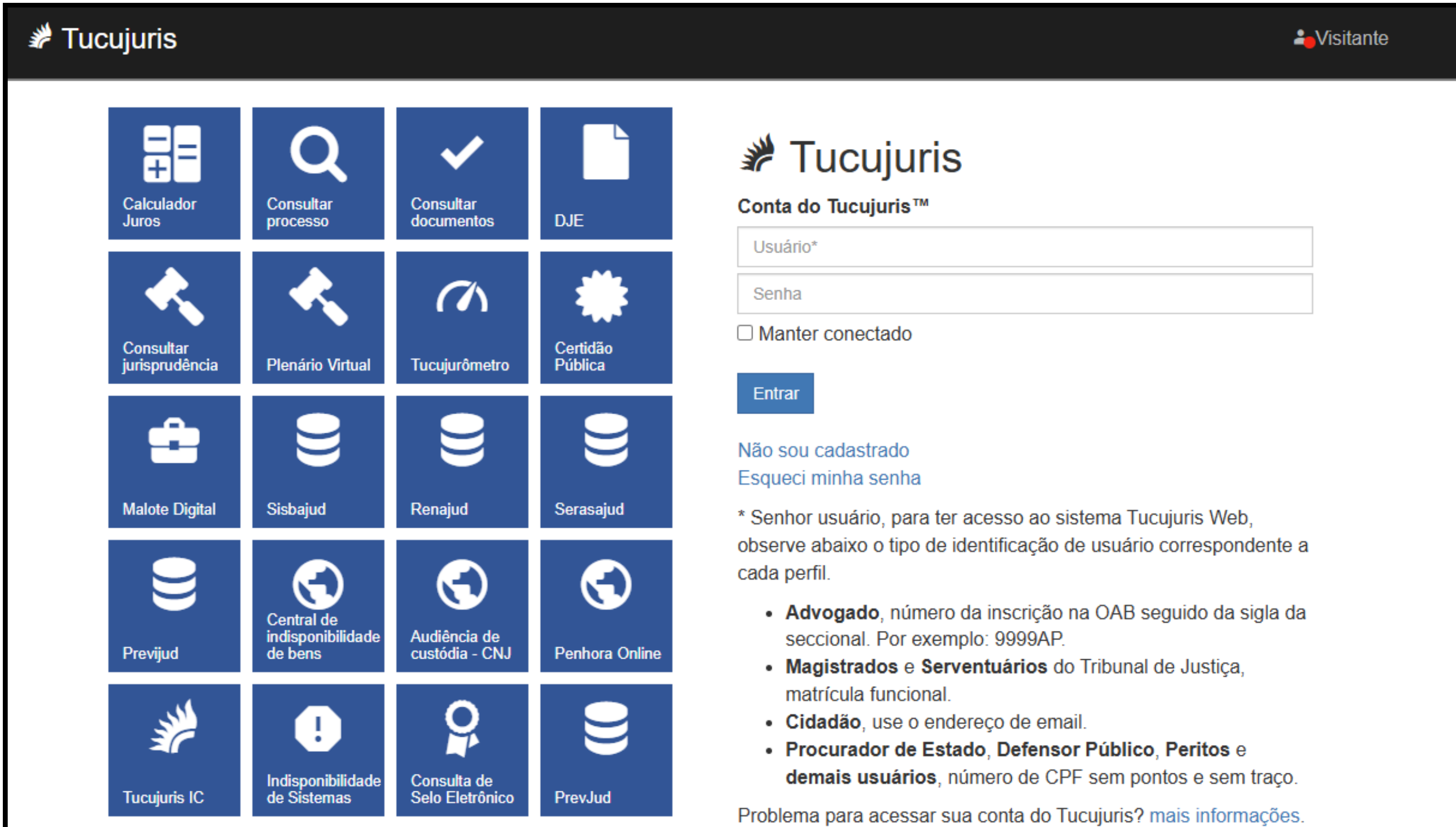

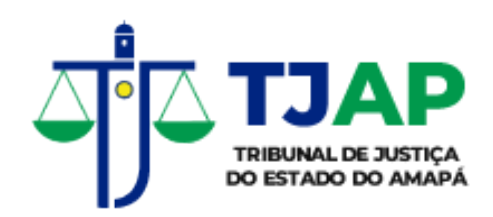

Os delegatários dos cartórios receberão da CGJ-AP as instruções de acesso com login e senha. Estas informações serão sigilosas. Após efetuarem o primeiro acesso no sistema, poderão trocar as senhas iniciais. Após efetuar o login, o usuário entrará na seguinte tela:

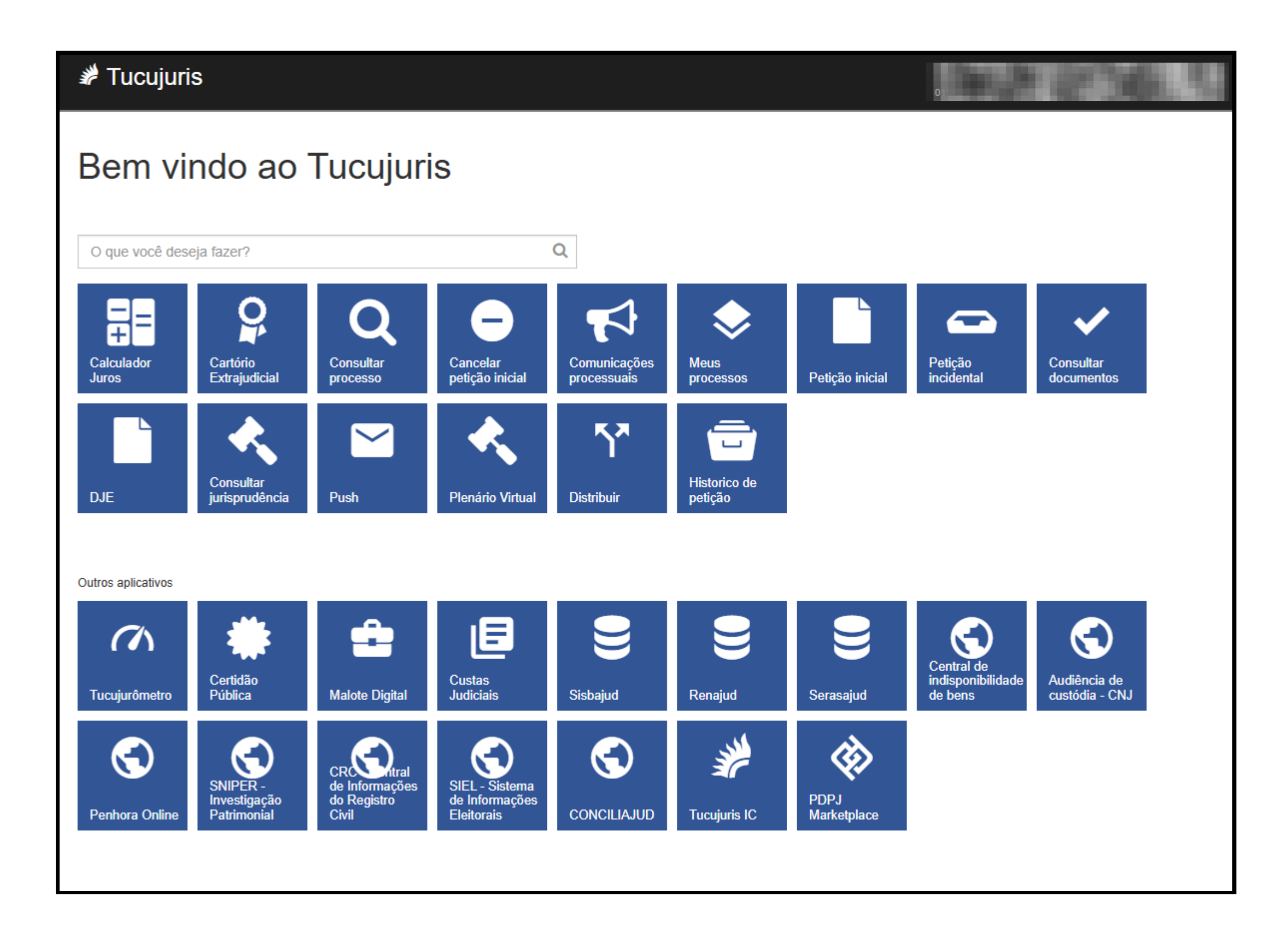

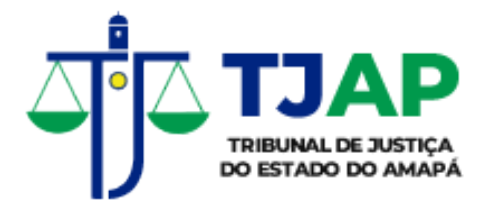

5

Nessa tela, os usuários irão clicar no ícone **Cartório Extrajudicial**, segue imagem abaxio:

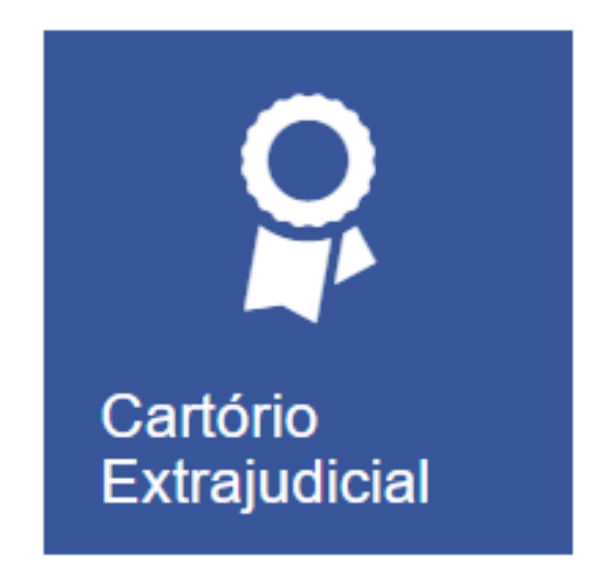

Após clicar no ícone, os usuários entrarão nessa tela:

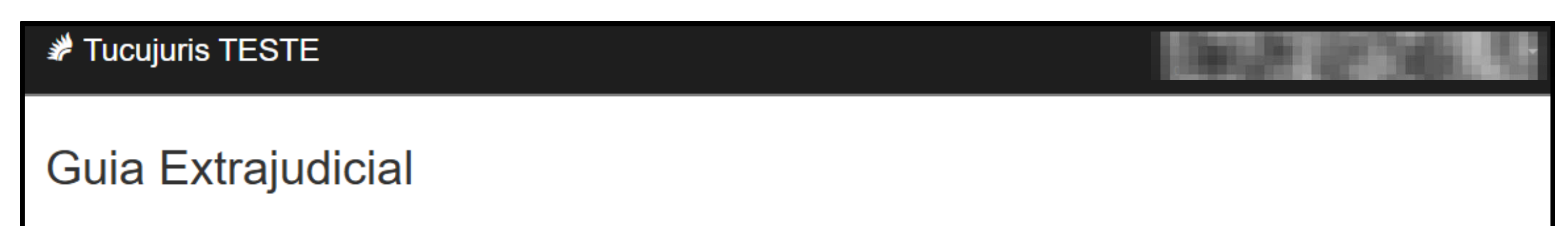

| D | 0      | c | u | n | n | e | n | t | n | ς |
|---|--------|---|---|---|---|---|---|---|---|---|
|   | $\sim$ | ~ | 9 |   |   | ~ |   |   |   | - |

% Consultar Selo Utilizado

Manual para integração e implementação do Selo Eletrônico

Manual do Usuário da Guia Extrajudicial

Guias

Dabela de Emolumentos Extrajudiciais

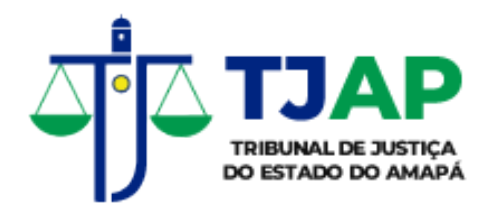

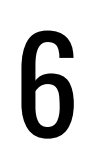

Os usuários poderão realizar as seguintes ações nas abas correspondentes:

#### Documentos

- Consultar Selo eletrônico
- Baixar manuais, documentos e tabelas

| 🧩 Tucujuris T    | TESTE       |                         |                      |                      |                 | and a           | 136. 13 |
|------------------|-------------|-------------------------|----------------------|----------------------|-----------------|-----------------|---------|
| Guia Ext         | raju        | dicial                  |                      |                      |                 |                 |         |
| Documentos       | Guias       | Emissão Manual          | Solicitação de Selos | Envio de Selos a CGJ | Selo devolvidos | Inutilizar Selo |         |
| Seconsultar Selo | ) Utilizado | )<br>e implementação do | Selo Eletrônico      |                      |                 |                 |         |

togração

Manual do Usuário da Guia Extrajudicial

Dabela de Emolumentos Extrajudiciais

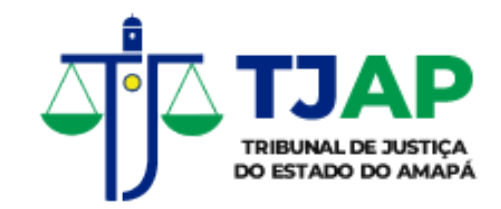

### Guias

• Consultar e imprimir guias de pagamento processadas

| 🖋 Tucujuris TE          | STE            |                    |                   |                            | Sec. No. of St    | 161. S |  |
|-------------------------|----------------|--------------------|-------------------|----------------------------|-------------------|--------|--|
| Guia Extrajudicial      |                |                    |                   |                            |                   |        |  |
| Documentos Gu           | lias Emissão M | lanual Solicitação | de Selos Envio de | Selos a CGJ Selo devolvido | s Inutilizar Selo |        |  |
| Número da Guia:         |                |                    |                   |                            |                   |        |  |
| Nº da Guia <del>▼</del> | Emissão        | Vencimento         | Valor             | Data de pagamento          | Ação              |        |  |
| 2024000188              | 07/10/2024     | 12/10/2024         | R\$ 48.521,93     | 11/10/2024                 | 📥 Boleto          |        |  |
| 2024000167              | 05/09/2024     | 10/09/2024         | R\$ 61.725,37     | 10/09/2024                 | 📥 Boleto          |        |  |
| 2024000146              | 05/08/2024     | 10/08/2024         | R\$ 57.796,41     | 09/08/2024                 | 📥 Boleto          |        |  |
| 2024000121              | 05/07/2024     | 10/07/2024         | R\$ 46.653,78     | 10/07/2024                 | 📥 Boleto          |        |  |
| 2024000099              | 05/06/2024     | 10/06/2024         | R\$ 45.419,25     | 10/06/2024                 | 📥 Boleto          |        |  |
| 2024000075              | 05/05/2024     | 10/05/2024         | R\$ 49.256,34     | 09/05/2024                 | 📥 Boleto          |        |  |
| 2024000054              | 05/04/2024     | 10/04/2024         | R\$ 38.327,20     | 08/04/2024                 | 📥 Boleto          |        |  |
| 2024000034              | 05/03/2024     | 10/03/2024         | R\$ 38.471,75     | 11/03/2024                 | 📥 Boleto          |        |  |
| 2024000013              | 05/02/2024     | 10/02/2024         | R\$ 46.790,45     | 07/02/2024                 | 📥 Boleto          |        |  |
| 2023000415              | 05/01/2024     | 10/01/2024         | R\$ 53.922,83     | 10/01/2024                 | 📥 Boleto          |        |  |
| 2023000402              | 07/12/2023     | 12/12/2023         | R\$ 57.075,64     | 11/12/2023                 | 📥 Boleto          |        |  |
| 2023000350              | 07/11/2023     | 12/11/2023         | R\$ 23.802,78     | 09/11/2023                 | 📥 Boleto          |        |  |
| 2023000293              | 05/10/2023     | 10/10/2023         | R\$ 22.894,08     | 09/10/2023                 | 📥 Boleto          |        |  |
| 2023000212              | 05/09/2023     | 10/09/2023         | R\$ 26.245,94     | 11/09/2023                 | 📥 Boleto          |        |  |
| 2023000191              | 05/08/2023     | 10/08/2023         | R\$ 24.716,96     | 10/08/2023                 | 📥 Boleto          |        |  |
| 2023000164              | 05/07/2023     | 10/07/2023         | R\$ 28.939,58     | 10/07/2023                 | 📥 Boleto          |        |  |
| 2023000138              | 05/06/2023     | 10/06/2023         | R\$ 26.125,62     | 09/06/2023                 | 🕹 Boleto          |        |  |

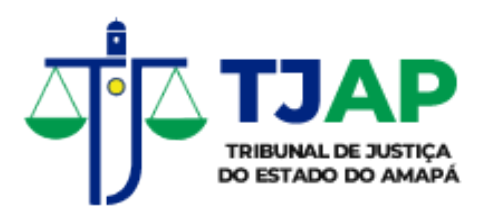

8

#### Emissão Manual

- Lançamento manual dos atos praticados
- Permitir o registro das quantidades de atos tributados, gratuitos e com descontos

| Informe quantos atos foram utilizados                                                                                  | 1999 (Pr. 1997) (Pr. 1998) (Pr. 1998) |
|----------------------------------------------------------------------------------------------------|---------------------------------------|
| (Cód.1) Relativo aos valores expressos no documento, por ato de R\$ 0,00 até R\$<br>3.000,00<br>☑ Atos valor da tabela | Inutilizar Selo                       |
| <ul> <li>Atos isentos</li> <li>Atos com desconto</li> </ul>                                                            |                                       |
| Quantidade total de atos: 10 Cancelar Confirmar                                                                        |                                       |
| Itens da guia                                                                                                    |                                       |
|                                                                                                    | Informe quantos atos foram utilizados |

0,00 até R\$ 3.000,00

( Cód.2 ) Relativo aos valores expressos no documento, por ato de R\$ 3.000,01 até R\$ 5.000,00

(Cód.3) Relativo aos valores expressos no documento, por ato de R\$ 5.000,01 até R\$ 15.000,00

Você ainda não adicionou nenhum item na guia

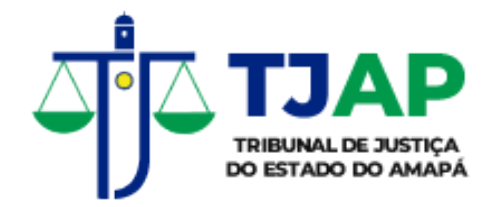

### Solicitação de Selos

- Aquisição de Selos Eletrônicos para integração com os sistemas dos cartórios
- A solicitação deve ser feita por tipo de ato

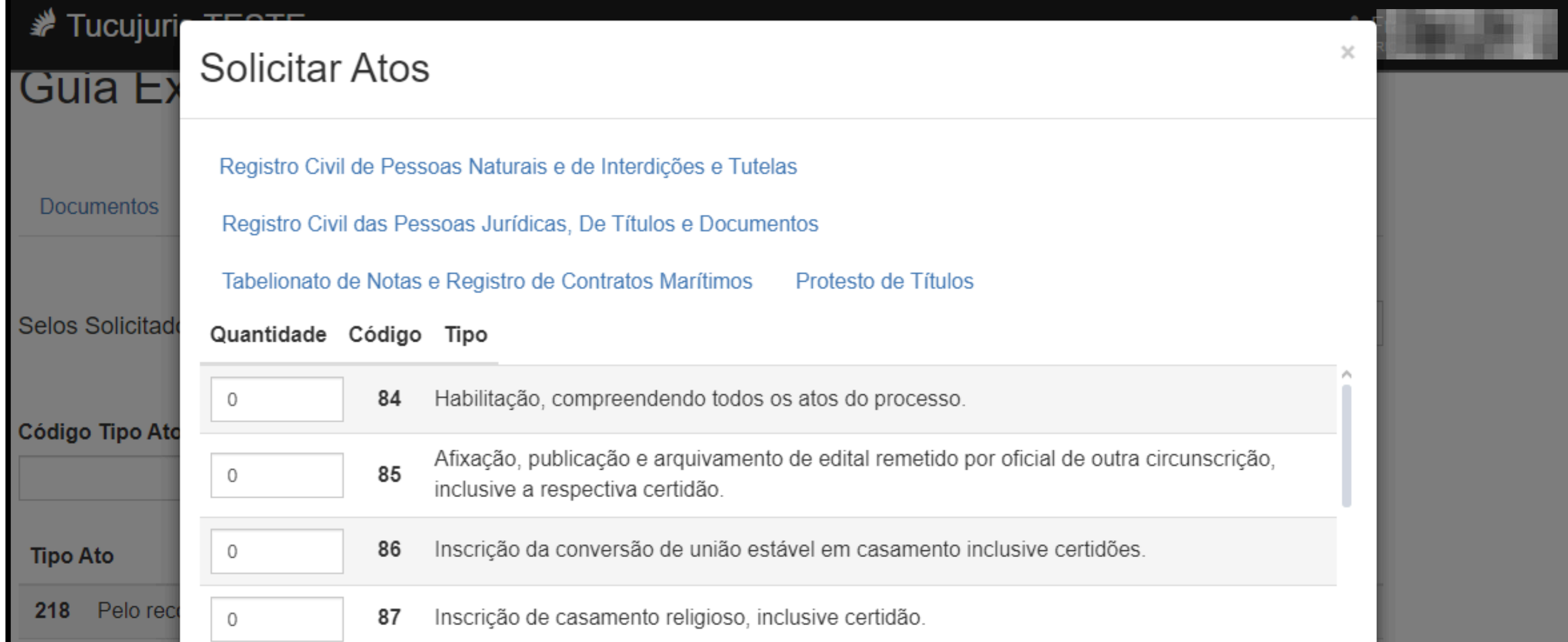

| 219  | Pelo reco           |                   |          | Casamento fora da sede do oficial, as custas de diligência serão cobradas a critério do oficial,  |
|------|---------------------|-------------------|----------|---------------------------------------------------------------------------------------------------|
| 219  | Pelo reco           | 0                 | 88       | considerando-se as condições financeiras dos nubentes e o local da celebração no limite<br>máximo |
| 218  | Pelo reco           |                   |          | Registro ou inscrição das sentenças de emancinação, interdição, tutela, curatela, opção de        |
| 1289 | Atos Gra            | 0                 | 89       | nacionalidade, separação judicial e divórcio, inclusive certidão.                                 |
| 220  | Pela aute           | 0                 | 90       | Transcrição de registro de nascimento, Casamento ou óbito, verificado no estrangeiro.             |
| 105  | Com um              |                   |          |                                                                                                   |
| 289  | Relativo<br>(pagame |                   |          | Cancelar Solicitar                                                                                |
| 294  | Por ato: A          | través de carta p | rotocola | ada (pagamento posterior) 01/10/2024 2000 Sim                                                     |

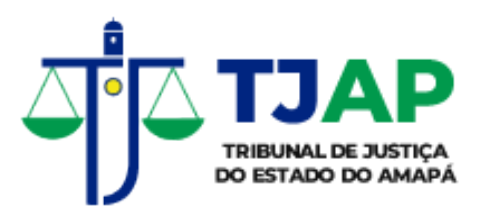

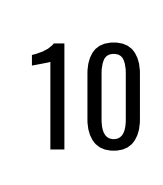

Para aquisição de selos gratuitos, serão disponibilizados os seguintes códigos:

- 963 (Atos gratuitos de Tabelionatos de Notas)
- 1277 (Atos Gratuitos de Registros de Imóveis)
- 1289 (Atos Gratuitos de Registro Civil de Pessoas Naturais)
- 1359 (Atos Gratuitos de Registro Civil de Pessoas Jurídicas, de Títulos e Documentos)
- 1393 (Atos gratuitos de protesto de título)

Em seguida, é necessário efetuar o download dos atos solicitados no botão **Baixar por grupos**, segue imagem abaixo:

```
Tucujuris TESTE
```

| Documentos (      | Guias    | Emissão Manual         | Solicitação de Selos | Envio de Selos a CGJ   | Selo devolvido   | s Inutilizar Selo                                                                               |                                                                                                    |
|-------------------|----------|------------------------|----------------------|------------------------|------------------|-------------------------------------------------------------------------------------------------|----------------------------------------------------------------------------------------------------|
| Selos Solicitados |          |                        |                      |                        | € Solicitar atos | ▲ Baixar por grupos -                                                                           |                                                                                                    |
| Código Tipo Ato:  |          |                        |                      |                        |                  | Registro Civil de Pess<br>Registro Civil das Pes<br>Tabelionato de Notas<br>Protesto de Títulos | soas Naturais e de Interdições e Tutelas<br>ssoas Jurídicas, De Títulos e Documentos<br>e Registro de Contratos Marítimos |
| Tipo Ato          |          |                        |                      | Data de<br>Solicitação | Quantidad        | Baixar todos                                                                                    |                                                                                                    |
| 218 Pelo reconh   | ecimento | o de firma por semell  | nança.               | 12/11/20               | 24 2             | 2 Sim                                                                                           |                                                                                                    |
| 219 Pelo reconh   | ecimento | o de firma por autenti | icidade.             | 12/11/20               | 24               | 2 Sim                                                                                           |                                                                                                    |

O objetivo desse arquivo é permitir a utilização dos selos pelos sistemas internos dos cartórios, a rotina de importação do arquivo XML deve ser implementada pelo cartório.

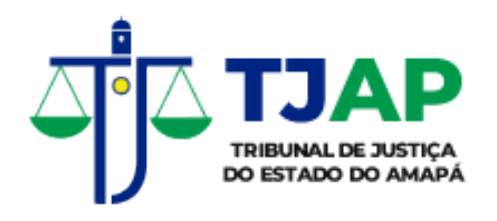

### FORMATO DO ARQUIVO DE BAIXA COM OS SELOS ELETRÔNICOS SOLICITADOS

Esse arquivo contém os lotes dos atos solicitados pela serventia extrajudicial. O arquivo está em formato XML e possui a codificação indicada abaixo:

#### •••

```
<?xml version="1.0" encoding="UTF-8"?>
<selo_eletronico>
<lote_dos_pedidos>
<pedido_do_selo_eletronico>
<identificacao_pedido>389</identificacao_pedido>
<tipo_de_ato>84</tipo_de_ato>
<data_da_solicitacao>2018-06-27</data_da_solicitacao>
<codigo_inicial_do_selo>0003180627212900840000</codigo_inicial_do_selo>
<codigo_final_do_selo>0003180627212900840099</codigo_final_do_selo>
<quantidade_de_selos>100</quantidade_de_selos>
```

</pr

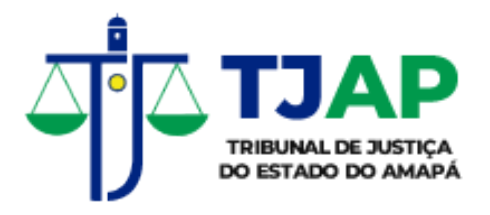

A *tag* principal desse arquivo é **<selo eletrônico>**. Dentro dessa *tag* estão inseridas duas *tags* principais:

**(lote\_dos\_pedidos)** concentra todos os pedidos realizados onde o usuário tenha feito o download pelo portal. Dentro dessa *tag* há um nível de *tag seguinte*:

<pedido\_do\_selo\_eletronico> é nessa tag que contém os dados de cada ato solicitado pelo delegatário do cartório. As tags dentro destas são:

*<identificacao\_do\_pedido>* contém um número gerado pela CGJ-AP, número único do pedido feito no portal do extrajudicial

<tipo\_de\_ato> identifica o tipo do ato solicitado

<data\_da\_solicitação > contém a data de solicitação do ato pelo delegatário do cartório

<codigo\_inicial\_do\_selo> contém o código inicial do selo eletrônico gerado automaticamente pelo sistema da CGJ <codigo\_final\_do\_selo> contém o código final do selo eletrônico gerado automaticamente pelo sistema da CGJ <quantidade\_de\_selos> indica a quantidade de selos solicitados pelo delegatário

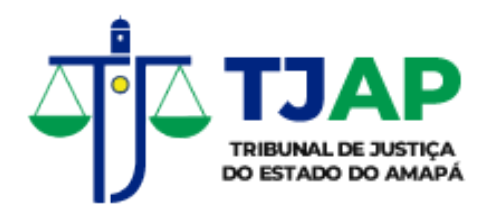

### CÓDIGO DO SELO ELETRÔNICO

O código do Selo eletrônico tem um formato próprio criado pela CGJ-AP, com várias informações importantes, inerentes ao assessores correcionais. O número do selo referente a sua quantidade solicitada começa após o 17º algarismo. Ou seja, do 18º ao 23º algarismo correspondem à numeração sequencial do Selo Eletrônico. Veja uma representação do código selo a seguir:

#### •••

<codigo\_do\_selo>00012411120806021800000</codigo\_do\_selo>

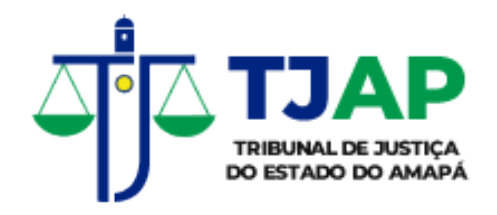

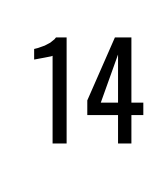

### FORMATO DO ARQUIVO DE RETORNO COM OS SELOS ELETRÔNICOS UTILIZADOS

Esse arquivo contém todos os atos realizados pelo cartório no dia. O arquivo está em formato XML e possui a codificação indicada abaixo:

#### .

```
<?xml version="1.0" encoding="UTF-8"?>
<selo_eletronico>
  <lote_dos_atos>
    <ato_utilizado>
      <identificacao_pedido_na_cgj>1581</identificacao_pedido_na_cgj>
      <codigo_do_selo>00124111208060218000</codigo_do_selo>
      <codigo_do_ato>00124111208060218000</codigo_do_ato>
      <tipo_de_ato>210</tipo_de_ato>
      <nome_do_civil_do_ato><![CDATA[CLAUDOMIRO DE MORAIS]]></nome_do_civil_do_ato>
      <nome_reconhecimento_firma><![CDATA[GUSTAV0 HENRIQUE DOS SANTOS]]></nome_reconhecimento_firma>
      <nome_do_serventuario_que_praticou_ato>![CDATA[FABIANA NASCIMENT0]]</nome_do_serventuario_que_praticou_ato>
      <data_hora_da_solicitacao>2024-11-12 12:33:29 UTC</data_hora_da_solicitacao>
      <ip_da_maquina_que_praticou_ato>192.168.11.10</ip_da_maquina_que_praticou_ato>
      <valor_de_entrada_do_ato>0</valor_de_entrada_do_ato>
      <emolumento_do_ato>4.77</emolumento_do_ato>
      <taxa_judiciaria_do_ato>0</taxa_judiciaria_do_ato>
      <fundos_estaduais_do_ato>0.24</fundos_estaduais_do_ato>
      <id_do_ato_isentado></id_do_ato_isentado>
      <protocolo_de_protesto></protocolo_do_protesto></protocolo_do_protesto>
      <atos_praticados_em_outra_comarca>false</atos_praticados_em_outra_comarca>
```

A *tag* principal desse arquivo é **<selo eletrônico>**. Dentro dessa *tag* estão inseridas duas *tags* principais:

<lote\_dos\_atos> concentra todos os atos utilizados pela serventia extrajudicial e que serão encaminhadas para CGJ pelo portal. Dentro dessa tag há um nivel de tag seguinte: <ato\_utilizado> essa tag contém um determinado tipo de ato que foi utilizado pela serventia extrajudicial. É nessa tag que contém os dados de cada ato utilizados pelo delegatário do cartório.

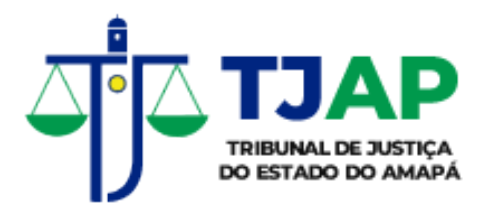

Veja a definição de cada tag apresentada:

*<identificacao\_do\_pedido\_na\_cgj>* contém um número gerado pela CGJ-AP, número único do pedido feito no portal do extrajudicial.

**<codigo\_do\_selo>** número identificador único do selo eletrônico utilizado.

<codigo\_do\_ato> número identificador do ato utilizado

<tipo\_de\_ato> identifica o tipo do ato solicitado.

<nome\_do\_civil\_do\_ato> o nome completo de uma das
pessoas envolvidas no ato.

**<nome\_reconhecimento\_firma>** o nome completo da pessoa que assinou o ato.

<nome\_do\_serventuario\_que\_praticou\_ato> o nome do
funcionário do cartório que fez o ato, que executou o ato
<data\_hora\_da\_solicitacao> insere a data e a hora em

que o ato foi proferido ou utilizado.

### **ip\_da\_maquina\_que\_praticou\_ato** indica o endereço IP da máquina na rede interna da serventia extrajudicial que proferiu o ato.

**valor\_de\_entrada\_do\_ato>** valor da Taxa sobre Serviços, Notas e Registros correspondente ao ato praticado pelo cartório.

<emolumento\_do\_ato> É o valor do emolumento correspondente ao ato praticado.

<taxa\_judiciaria\_do\_ato> É o valor da Taxa de Fiscalização Judiciária correspondente ao ato praticado.

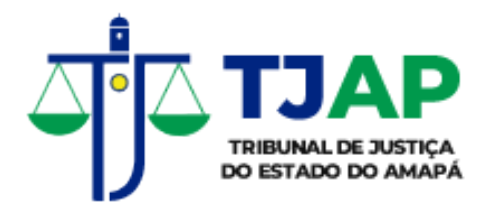

**«fundos\_estaduais\_do\_ato»** é o valor do Fundo de Estruturação do Registro Civil correspondente ao ato praticado.

<il><id\_do\_ato\_isentado> trata-se da indicação do tipo de selo, expresso pelo seu código o qual recaiu a isenção. Essa tag deve ser preenchida apenas nos tipos de selos gratuitos:

- 963 (Atos gratuitos de Tabelionatos de Notas)
- 1277 (Atos Gratuitos de Registros de Imóveis)
- 1289 (Atos Gratuitos de Registro Civil de Pessoas Naturais)
- 1359 (Atos Gratuitos de Registro Civil de Pessoas Jurídicas, de Títulos e Documentos)
- 1393 (Atos Gratuitos de Protesto de Título)

**<protocolo\_de\_protesto>** indica o número atribuído a entrada do título para protesto, presente no livro de apontamento de protesto. Caso não seja um ato da tabela de protesto, informar valor zero "0".

<atos\_praticados\_em\_outra\_comarca> identificar atos de imóveis praticados em outra comarca. Caso o ato tenha sido feito em outra comarca, deve ser informado o valor true.

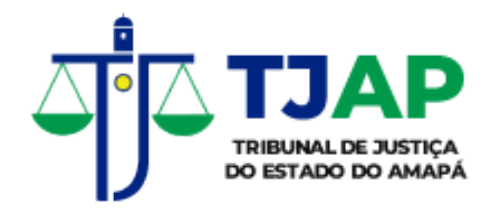

### ENVIO DE SELOS À CGJ

O cartório deve enviar diariamente para a CGJ um arquivo no formato XML, que é gerado pelo sistema do cartório, contendo informações sobre os selos eletrônicos utilizados naquele dia.

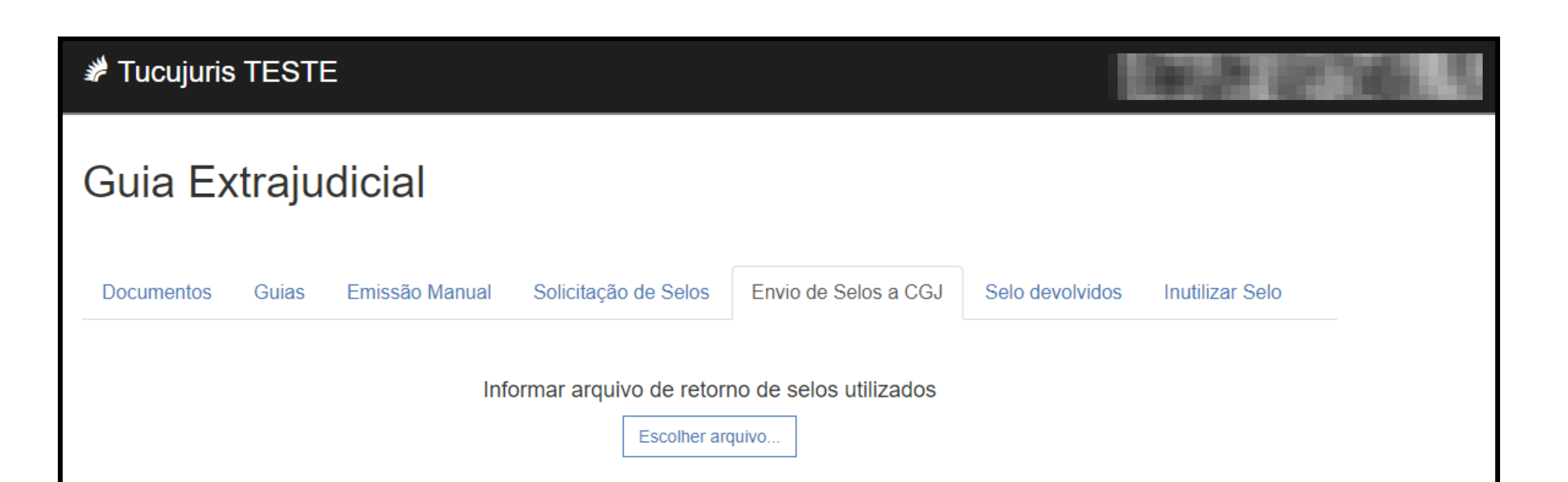

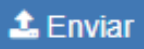

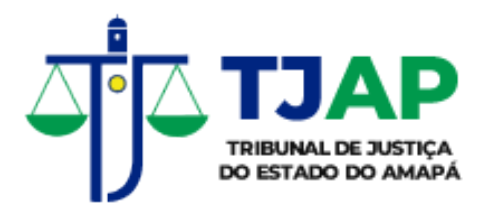

### LANÇAMENTO MANUAL DE SELOS

Na aba **Emissão Manual** poderá ser informado a quantidade mensal de atos praticados pelo cartório, com geração da Guia de Recolhimento. Esta opção será disponibilizada temporariamente, devendo ser suspensa após a integração dos sistemas dos cartórios com o Portal Extrajudicial.

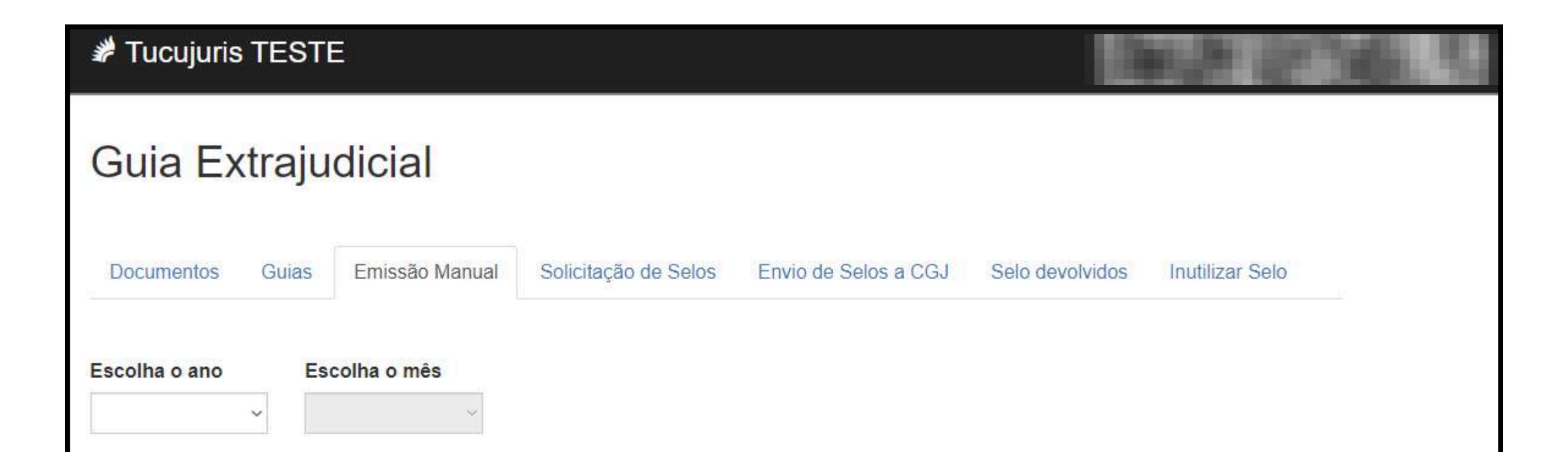

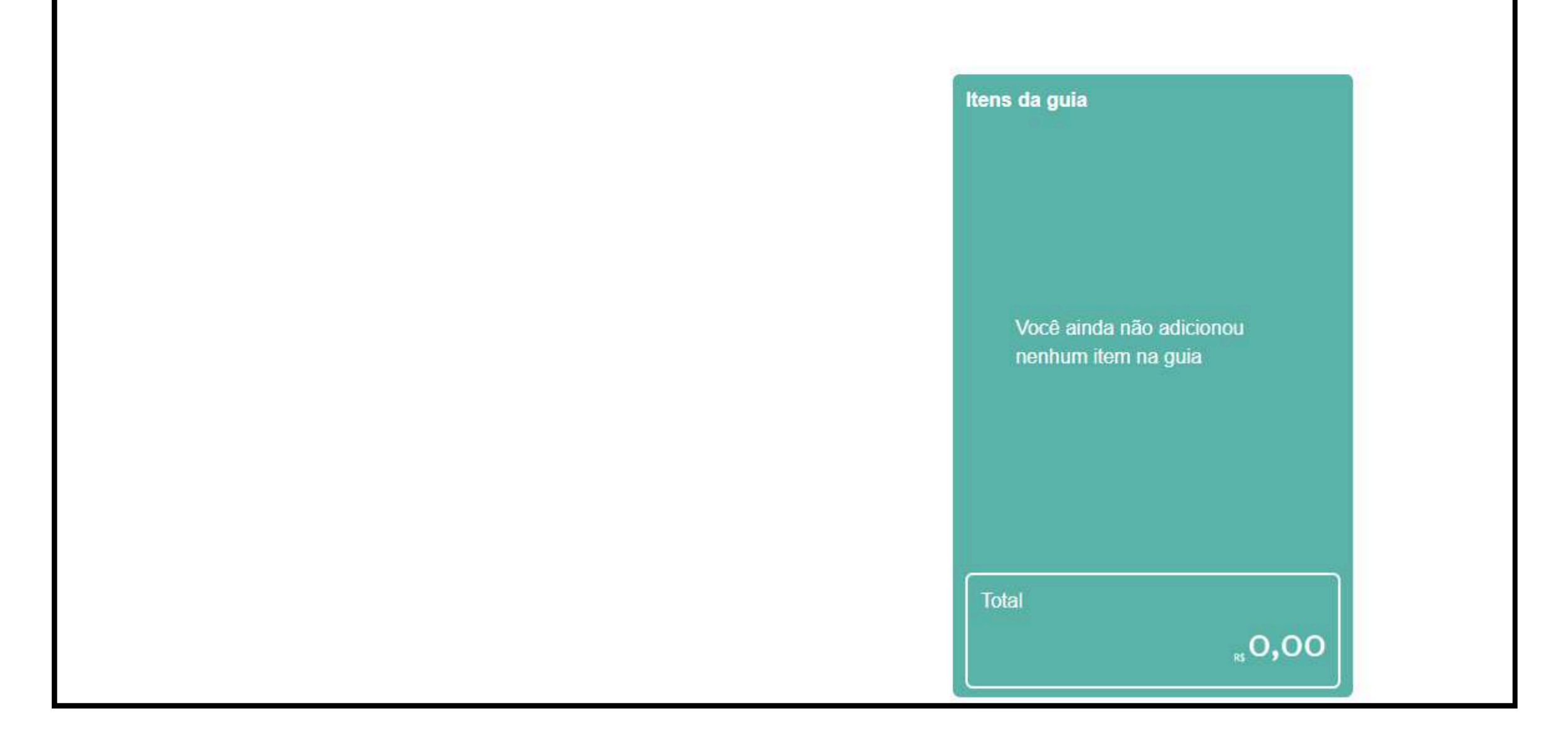

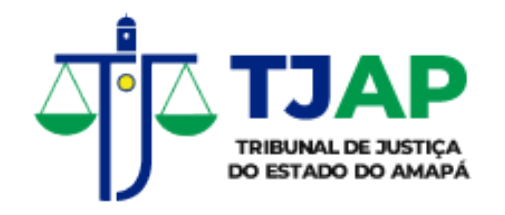

19

Deve ser informado o ano e o mês, em seguida selecionar o item referente ao ato praticado.

| 📽 Tucujuris TEST                                     | E                            |                           |                      |                                  | 80.0 UT             | 06.5 |
|------------------------------------------------------|------------------------------|---------------------------|----------------------|----------------------------------|---------------------|------|
| Guia Extraju                                         | dicial                       |                           |                      |                                  |                     |      |
| Documentos Guias                                     | Emissão Manual               | Solicitação de Selos      | Envio de Selos a CGJ | Selo devolvidos                  | Inutilizar Selo     |      |
| Escolha o ano Es<br>2019 	V                          | <b>colha o mês</b><br>Maio 🗸 |                           |                      |                                  |                     |      |
| Pesquisar                                            |                              |                           |                      |                                  |                     |      |
| + Registro de Imóve                                  | is                           |                           | Î                    | Itens da guia                    |                     |      |
| ( Cód.1 ) Relativo aos v<br>0,00 até R\$ 3.000,00    | alores expressos no          | documento, por ato de R\$ |                      |                                  |                     |      |
| ( Cód.2 ) Relativo aos v<br>3.000,01 até R\$ 5.000,0 | valores expressos no<br>00   | documento, por ato de R\$ |                      |                                  |                     |      |
| ( Cód.3 ) Relativo aos v<br>5 000 01 até R\$ 15 000  | alores expressos no          | documento, por ato de R\$ |                      | Você ainda não<br>nenhum item na | adicionou<br>a guia |      |

| 5.000,01 até R\$ 15.000,00                                                                            | nennum tem na gula |
|----------------------------------------------------------------------------------------------------|--------------------|
| ( Cód.4 ) Relativo aos valores expressos no documento, por ato de R\$<br>15.000,01 até R\$ 30.000,00  |                    |
| ( Cód.5 ) Relativo aos valores expressos no documento, por ato de R\$<br>30.000,01 até R\$ 50.000,00  |                    |
| ( Cód.6 ) Relativo aos valores expressos no documento, por ato de R\$<br>50.000,01 até R\$ 80.000,00  | Total              |
| ( Cód.7 ) Relativo aos valores expressos no documento, por ato de R\$<br>80.000,01 até R\$ 100.000,00 | ► 0,00             |
| Emitir boleto Começar uma nova guia                                                                   |                    |

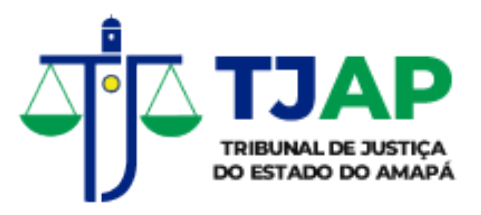

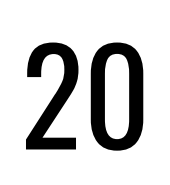

Em seguida, deve ser informado a quantidade de atos praticados. Há 3 opções:

- Quantidade de Atos (Valor da Tabela)
- Quantidade de Atos Gratuitos (Isentos)
- Quantidade de Atos com desconto

| # Tucujuris TESTE                             | Informe quantos atos fo                                              | oram utilizados                        | ×            | N. 21 10 10 10  |
|-----------------------------------------------|----------------------------------------------------------------------|----------------------------------------|--------------|-----------------|
| Guia Extrajudicia                             | ( Cód.1 ) Relativo aos valores<br>3.000,00<br>☑ Atos valor da tabela | expressos no documento, por ato de R\$ | 0,00 até R\$ |                 |
| Documentos Guias Emissão                      | 1<br>☑ Atos isentos                                                  |                                        | 2.17         | Inutilizar Selo |
| Escolha o ano Escolha o m<br>2018 - Fevereiro | 1<br>☑ Atos com desconto                                             |                                        |              |                 |
|                                               | Quantidade                                                           | porcentegem (%)                        | Remover      |                 |
| Pesquisar                                     | 1                                                                    | 50                                     |              |                 |
| + Registro de Imóveis                         | + Adicionar                                                          |                                        |              |                 |

| (Cód.1) Relativo aos valores exp<br>0,00 até R\$ 3.000,00                                           | Cancelar Confirmar                              |
|----------------------------------------------------------------------------------------------------|-------------------------------------------------|
| (Cód.2) Relativo aos valores expressos no documento, por ato de R\$<br>3.000,01 até R\$ 5.000,00    |                                                 |
| (Cód.3) Relativo aos valores expressos no documento, por ato de R\$<br>5.000,01 até R\$ 15.000,00   | Você ainda não adicionou<br>nenhum item na guia |
| (Cód 4) Relativo aos valores expressos no documento, por ato de R\$<br>15.000,01 até R\$ 30.000,00  |                                                 |
| (Cód.5) Relativo aos valores expressos no documento, por ato de R\$<br>30.000,01 até R\$ 50.000,00  |                                                 |
| (Cód.6) Relativo aos valores expressos no documento, por ato de R\$<br>50.000,01 até R\$ 80.000,00  | Total                                           |
| (Cód.7) Relativo aos valores expressos no documento, por ato de R\$<br>80.000.01 até R\$ 100.000.00 |                                                 |
|                                                                                                    |                                                 |

Começar uma nova guia

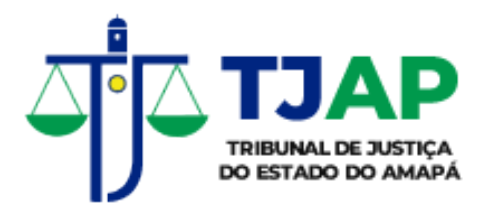

21

Há também a opção de informar a quantidade de atos sem valor na tabela de emolumentos, como por exemplo o código 217. Neste caso, deve ser informado manualmente o valor do ato que foi praticado, conforme a imagem abaixo:

| Tucujuris TESTE                | Informe quantos atos foram                                 | utilizados                                | ×                                         | **              | 1 |
|--------------------------------|------------------------------------------------------------|-------------------------------------------|-------------------------------------------|-----------------|---|
| Guia Extrajudicia              | ( Cód.217 ) Traslados e certidões 80<br>ato.<br>Quantidade | % do valor dos emolumentos o <b>valor</b> | devidos para prática do<br><b>Remover</b> |                 |   |
| Documentos Guias Emissão       | 1                                                          | 150,00                                    |                                           | Inutilizar Selo |   |
| Escolha o ano Escolha o m      | + Adicionar                                                |                                           |                                           |                 |   |
| 2019 - Janeiro                 | Quantidade total de atos: 1                                | Ca                                        | ancelar Confirmar                         |                 |   |
| 217                            |                                                            |                                           |                                           |                 |   |
| + Registro de Imóveis          |                                                            |                                           | Itens da guia                             |                 |   |
| L Registro Civil de Pessoas Na | turais e de Interdições e Tutelas                          | 2                                         |                                           |                 |   |

Após registrar os itens requeridos, clicar no botão **Emitir Boleto** para finalizar.

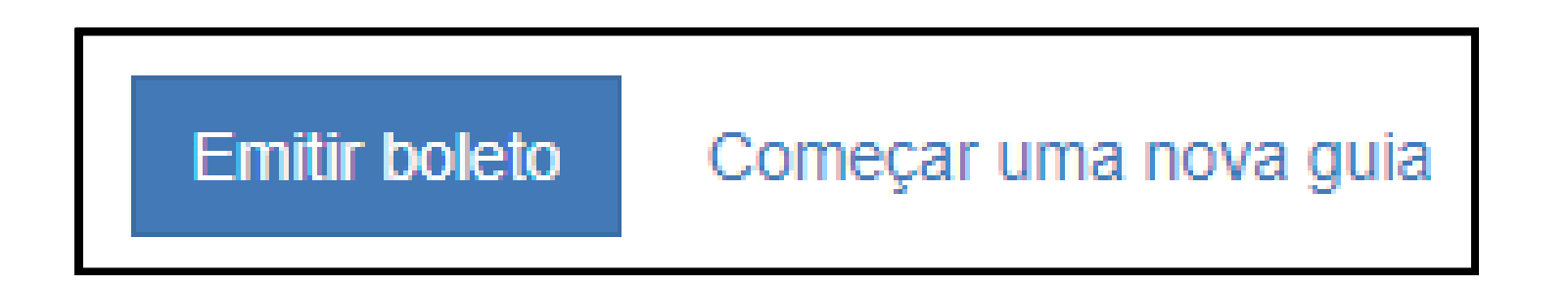

Deseja realmente gerar o boleto?

| Cancelar |
|----------|
|          |

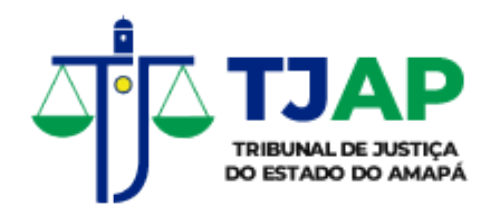

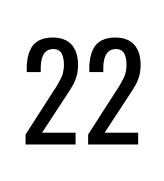

Após o procedimento, o boleto é gerado, conforme a imagem abaixo:

| TJAP                                            | 34.870.576/0001-21<br>RUA GENERAL RONDON, 1295<br>68900911 - MACAPÁ - AP |                     |                             |                              |
|-------------------------------------------------|--------------------------------------------------------------------------|---------------------|-----------------------------|------------------------------|
| BANCO                                           | DO BRASIL                                                                | CPF/CNPJ            | Agência/Código do Cedente   | Vencimento                   |
| Sacado                                          |                                                                          |                     | Nº documento                | Nosso número                 |
| Espécie<br>REAL                                 | Quantidade                                                               | Valor               | (-) Descontos / Abatimentos | (=) Valor Documento<br>15,00 |
| Demonstrativo                                   |                                                                          | (-) Outras deduções | (+) Outros acréscimos       | (=) Valor cobrado            |
| Número da guia<br>TSNR: R\$7,50<br>TFJ: R\$7,50 | a:                                                                       |                     |                             | Autenticação mecânica        |
| 17                                              |                                                                          |                     |                             |                              |

| Cedente<br>TRIBUNAL DE JUSTIÇA DO<br>Data do documento<br>08/01/2025 |              |                 |                                                   |             |                                  | Asôncia/C ódina codonto         |  |  |
|----------------------------------------------------------------------|--------------|-----------------|---------------------------------------------------|-------------|----------------------------------|---------------------------------|--|--|
| Data do documento<br>08/01/2025                                      | NIQ document |                 | Cedente<br>TRIBUNAL DE JUSTIÇA DO ESTADO DO AMAPÁ |             |                                  |                                 |  |  |
|                                                                      | The cocoment | o               | Espècie doc.                                      | Aceite<br>N | Data processamento<br>08/01/2025 | Nosso número                    |  |  |
| Uso do banco                                                         | Carteira     | Espécie<br>REAL | Quantidade                                        |             | Valor                            | (=) Valor do Documento<br>15,00 |  |  |
| Instruções (Texto de responsabilidade do cedente)                    |              |                 |                                                   |             |                                  | (-) Descontos / Abatimentos     |  |  |
| Número da guia:                                                      | 10.7279.00 v |                 |                                                   |             |                                  | (-) Outras deduções             |  |  |
| TFJ: R\$7,50                                                         |              |                 |                                                   |             |                                  | (+) Mora / Multa                |  |  |
|                                                                      |              |                 |                                                   |             |                                  | (+) Outros acréscimos           |  |  |
|                                                                      |              |                 |                                                   |             |                                  | (=) Valor cobrado               |  |  |
| Sacado                                                               |              |                 |                                                   |             |                                  | Cód. Baixa                      |  |  |

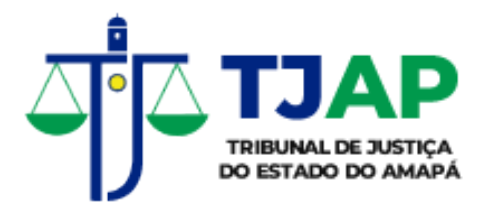

## DÚVIDAS E QUESTIONAMENTOS

Para fins de dúvidas e questionamentos acerca do Sistema de Selo Eletrônico, entrar em contato com a Corregedoria Geral de Justiça do Estado do Amapá e a Secretaria de Gestão de Sistemas.

#### Coordenadoria de Gestão Extrajudicial:

Email: extrajudicial@tjap.jus.br Telefone: (96) 3312-3300 – Ramal 3789

#### Secretaria de Gestão de Sistemas:

Email: seges@tjap.jus.br Telefone: (96) 3312-3300 – Ramal 3777

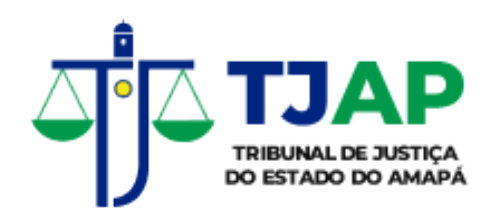

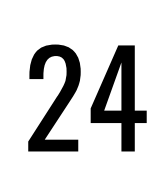